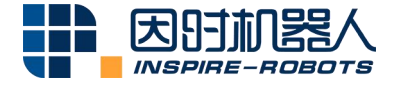

## USB CONVERTER INSTRUCTIONS

Beijing Inspire-Robots Technology Co., Ltd. | January 2024 ID: PRJ-01-TS-U-014 | Page Number: 3 pages | Version: V1.0.2

## Instructions for USB Converter

This product is an electrical accessory (USB converter) used by Beijing Inspire-Robots Technology Co., Ltd. for debugging of the Micro Linear Servo Actuator at the PC. Instructions are provided below:

1. Connect the power supply of the circuit board. Connect the USB interface to the PC.

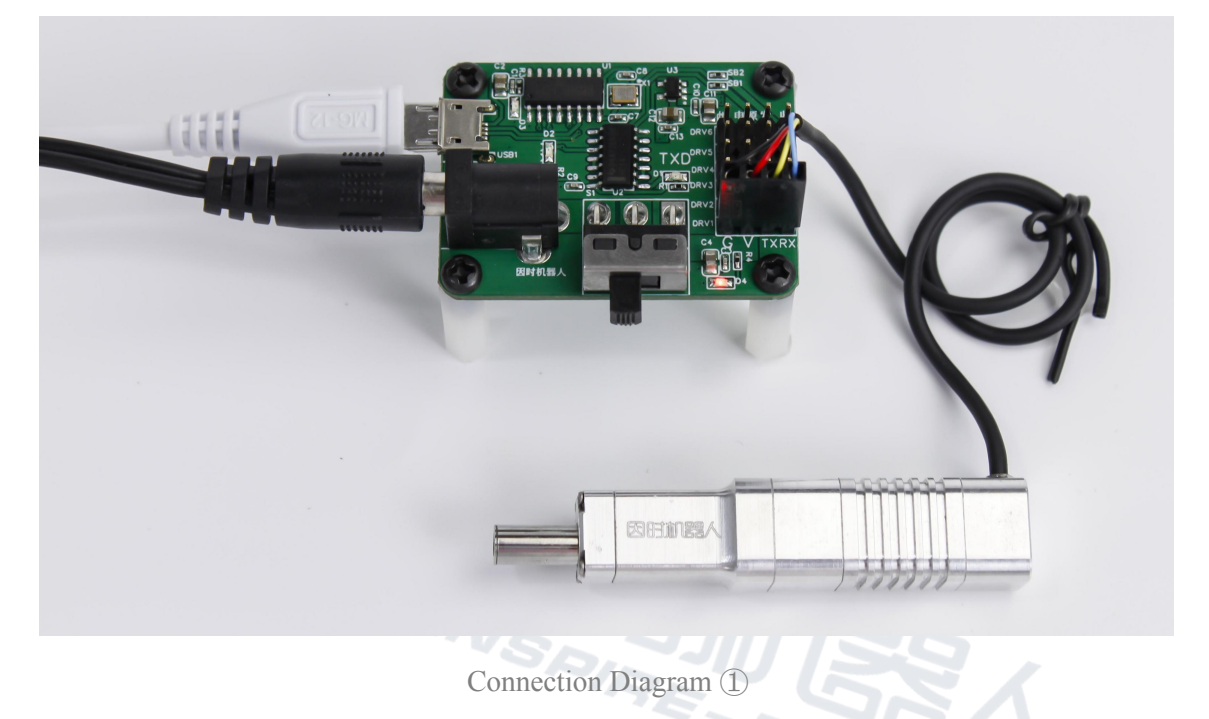

2. Connect the servo actuator to the circuit board, with black wire to G, red wire to V, yellow wire to TX, and blue wire to RX.

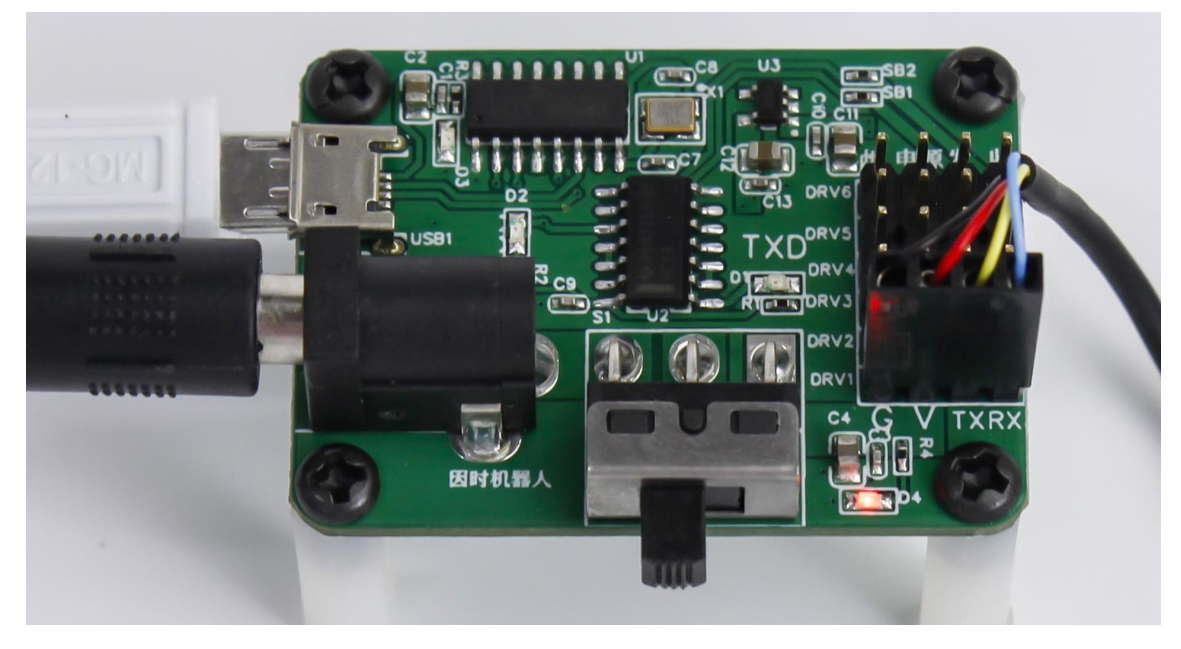

Connection Diagram (2)

 Install the driver. Select the annotated file in red. Select "Install". Select Desktop → Computer → Properties → Device Manager → Port. When the USB port appears, installation is completed.

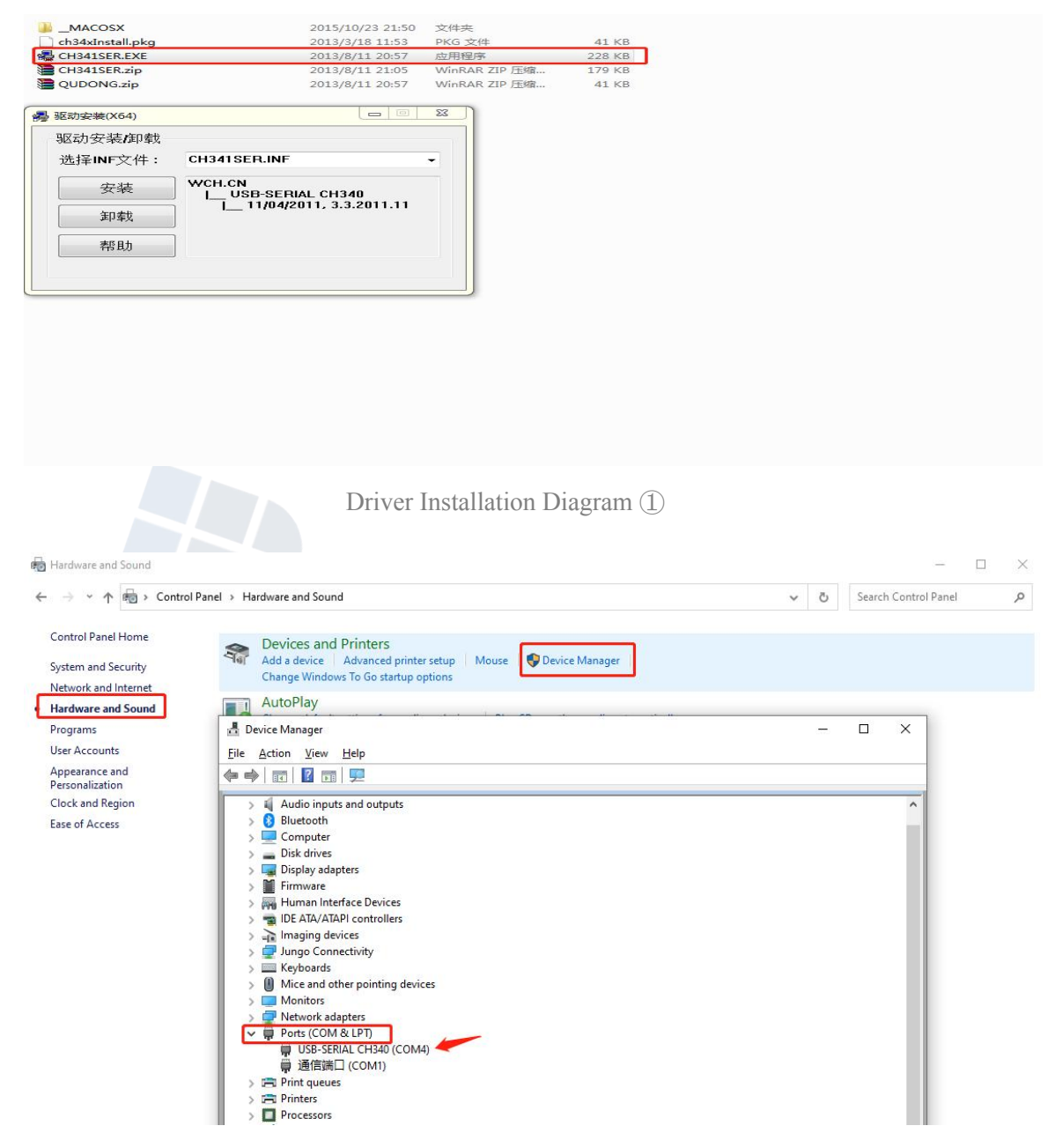

Driver Installation Diagram (2)

 Start the PC test software. Turn on the power switch of the circuit board. Select "Connect equipment" in the upper left corner of the software → "Connect"; select the newly connected port in the device manager of COM screen.

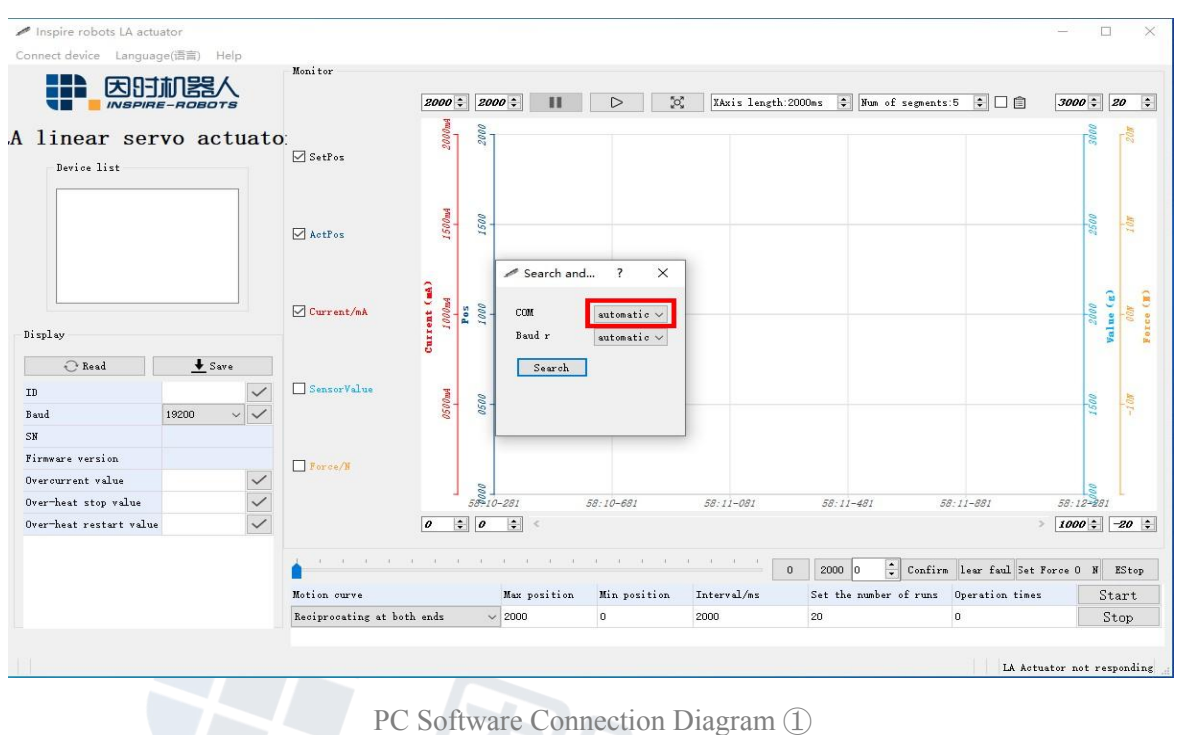

5. As shown below, successful connection is displayed in the lower right corner. It can be used at that time. Select the motion form to observe the waveform.

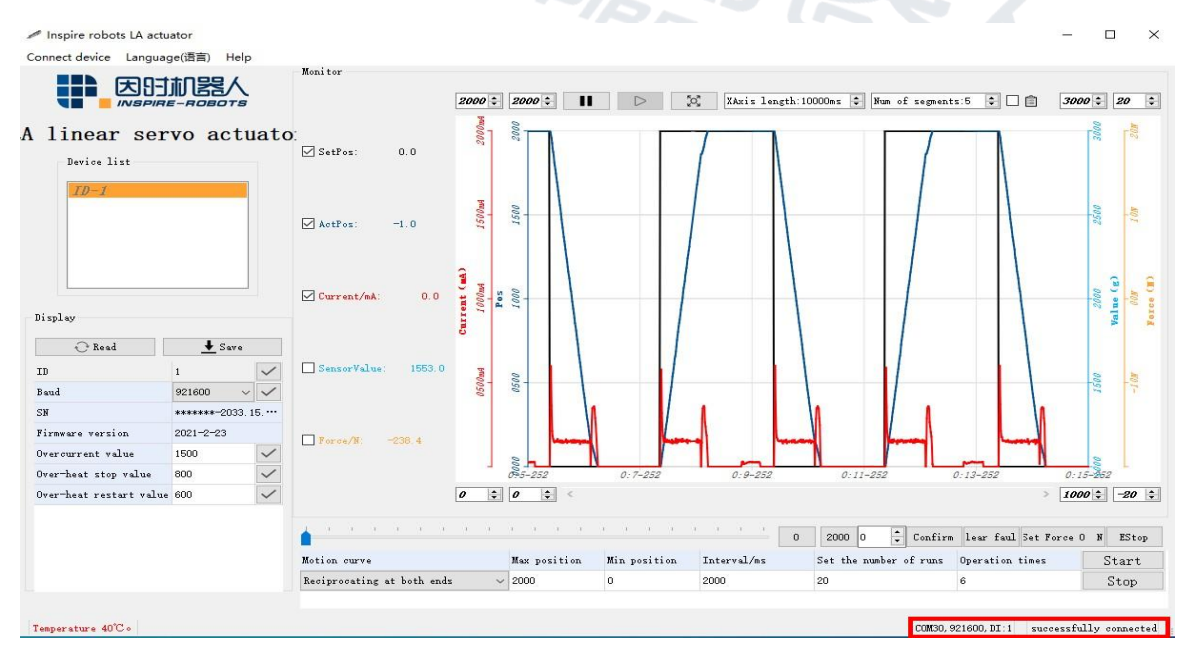

PC Software Connection Diagram (2)